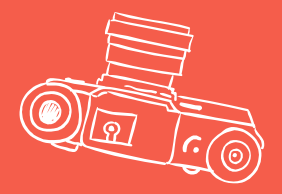

# COURSE PLANNING & COURSE SELECTION PROCESS

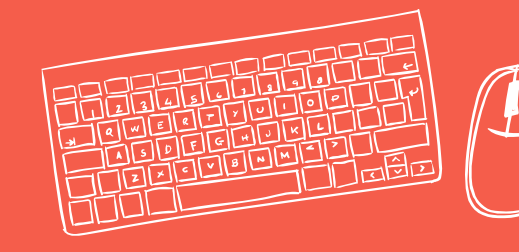

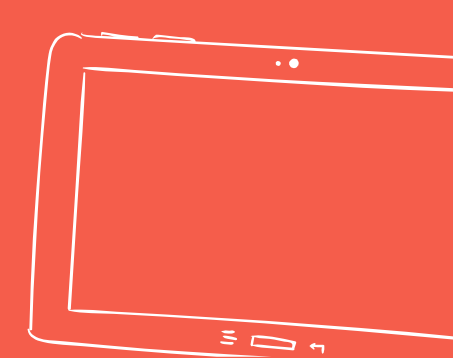

# IN INFINITE CAMPUS

Map out your 4-year plan and the courses you plan to take.

OUTZEE SELECTION ROADMAP

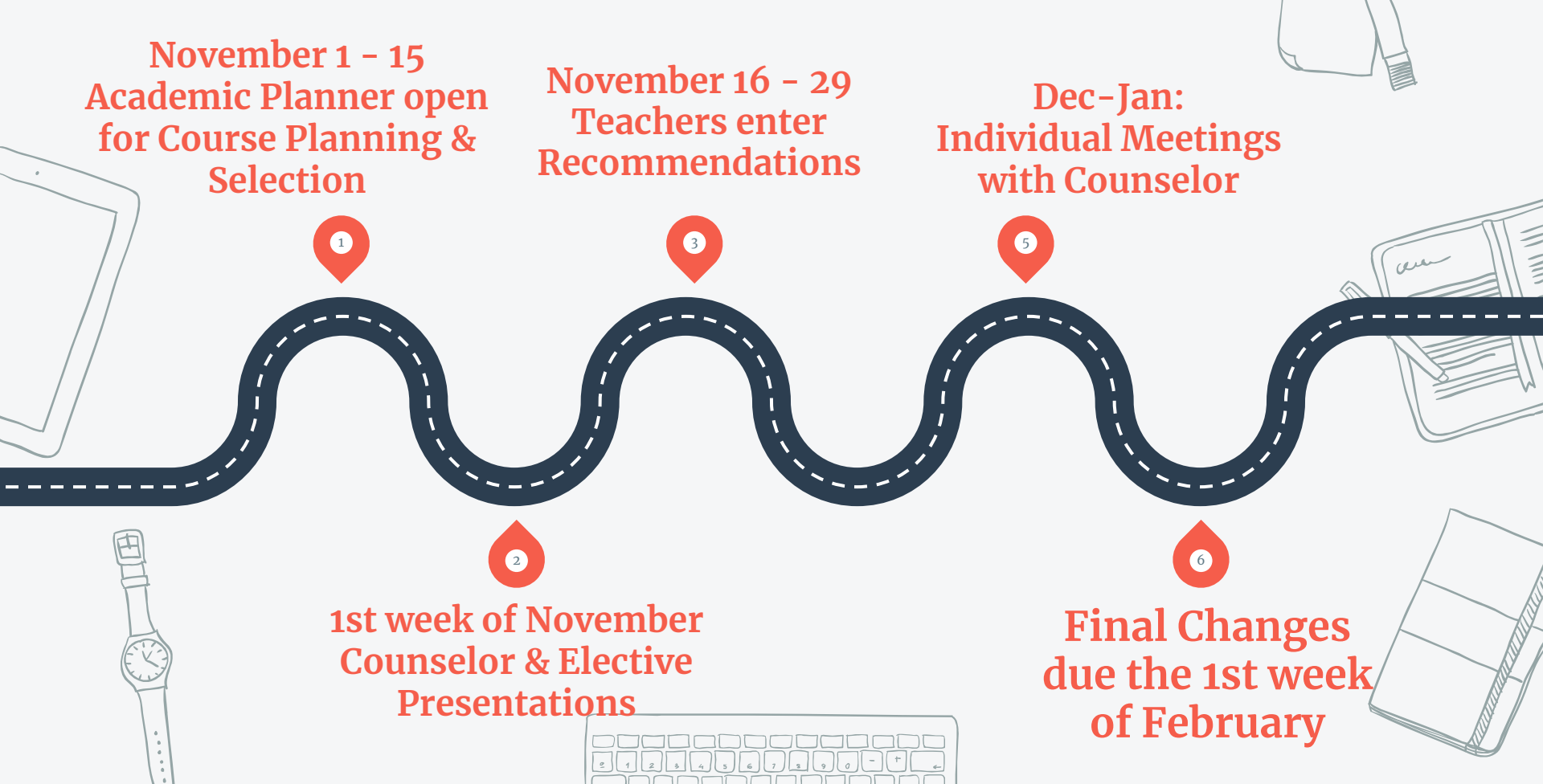

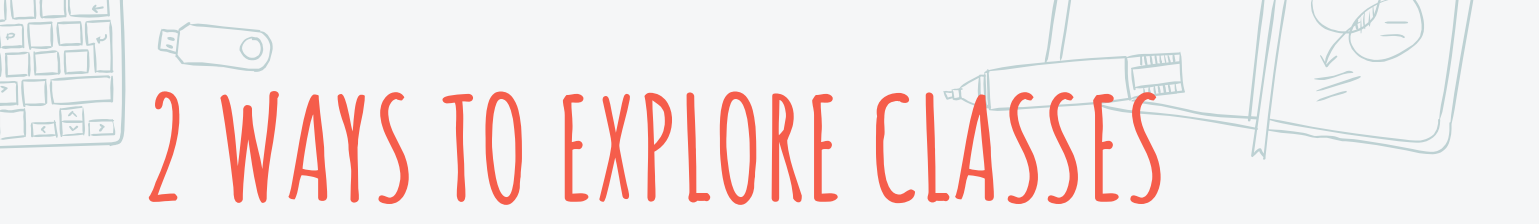

#### **Curriculum Guide**

#### SHS Course Selection & Elective Schoology course

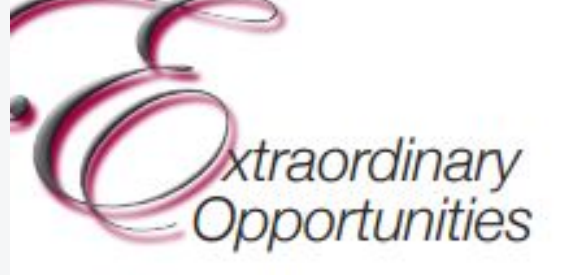

Curriculum Guide

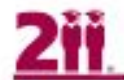

TOWNSHIP HIGH SCHOOL DISTRICT 211

HIGH SCHOOL REQUIREMENTS REVIEW

|                                                                 | D211 Requirements                                                       |    |      |
|-----------------------------------------------------------------|-------------------------------------------------------------------------|----|------|
| English                                                         | 4 years                                                                 | RE |      |
| Math                                                            | 3 years (including a 300-level<br>course)                               |    | Driv |
| Science                                                         | 2 years                                                                 | ā  | 20 C |
| Social Studies                                                  | 2 years: US History and Social<br>Science Survey/Gov't and<br>Economics |    |      |
| Wellness / PE                                                   | 4 years (2 years of Wellness and 2 years of PE)                         |    |      |
| World Language, Career &<br>Technical Education or Fine<br>Arts | 1 year                                                                  |    | 2    |
|                                                                 |                                                                         |    |      |

**BRADUATION EMINDERS** Driver's ed Consumer Ed 20 credits

1111

# College Requirements Review

|                                                    | 4-year school                                                                                                 | Highly selective school                    |
|----------------------------------------------------|----------------------------------------------------------------------------------------------------|--------------------------------------------|
| English                                            | 4 years                                                                                                    | 4 years                                    |
| Math                                               | 3 years                                                                                                    | 4 years                                    |
| Science                                            | 3 years                                                                                                    | 4 year (Biology, Chemistry<br>and Physics) |
| Social Studies                                     | 3 years                                                                                                    | 3 to 4 years                               |
| World Language                                     | 2 years (level 2)                                                                                             | 2 to 4 years of one<br>language            |
| Career &<br>Technical<br>Education or Fine<br>Arts | 2 year – May include<br>courses in Applied<br>Tech, Art, Business<br>Education, Family &<br>Consumer Sciences | 1 year recommended                         |

and the second second sec

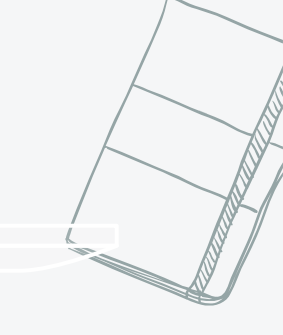

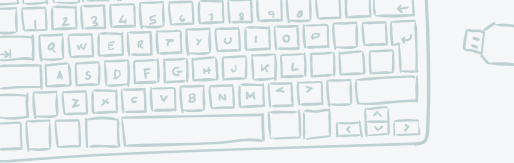

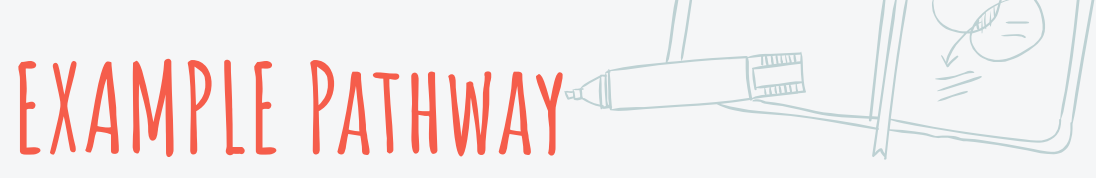

| 1 | PE / Wellness                                         |
|---|-------------------------------------------------------|
| 2 | English                                               |
| 3 | Math                                                  |
| 4 | Science                                               |
| 5 | Any other Grad requirement? (Drivers Ed or Consumer?) |
| 6 | LUNCH                                                 |
| 7 | Elective                                              |
| 8 | Elective OR Study Hall                                |

Received to the Academic Planner

Where to start?

 You should plan your courses by year (sophomore, junior, senior)

#### **Entering courses**

- You can search by course code or name
- If the course is a full year course, please enter both semesters.
- Course codes are important; please use the flow charts in <u>curriculum guide</u> for guidance.

#### **Teacher recs**

• Your teacher will talk with you if your course selection does not match their recommendation

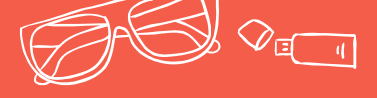

## HOW TO ACCESS YOUR ACADEMIC PLANNER IN INFINITE CAMPUS

Click on Academic Plan in the drop down menu...

# Today

#### Infinite Con Calendar Sample Freshman Assignments Student Number 090000000 Grades 21-22 William Fremd Grade 09 **Grade Book Updates** 21-22 James B. Conant Attendance Grade 09 Schedule Academic Plan No assignments. Fees Documents Message Center No assignments. More

Today Saturday, October 16, 2021

#### Assignments Due Today

#### Assignments Due Tomorrow

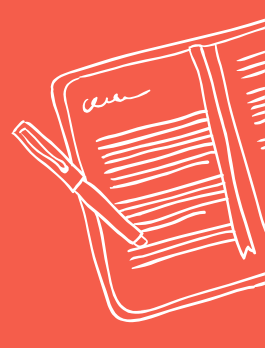

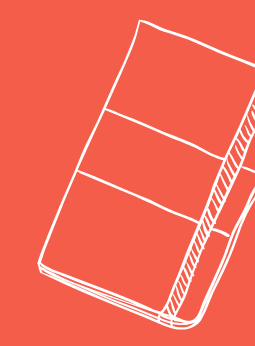

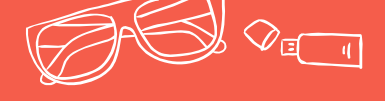

## GETTING STARTED....

Select: Next

#### Academic Plan

Choose an Academic Plan: Graduation Requirements V

Preferred graduation requirements for classes post SY21

#### Next

### Select: Post Grad Location Post Grad Plans

| Academic Plan                                           |            |
|---------------------------------------------------------|------------|
| Choose an Academic Plan: Graduation Requirements 🗸      |            |
| Preferred graduation requirements for classes post SY21 |            |
| Post Grad Location                                      | <b>~</b> ] |
|                                                         |            |
|                                                         |            |
|                                                         |            |

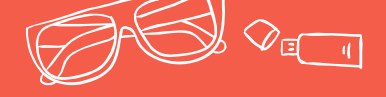

## TWO WAYS TO ADD COURSES IN THE ACADEMIC PLANNER 🦕

VR

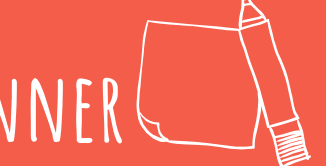

 Use the Drop Down Menu under each course and grade

# 2. Type course code orname into the search box

| Academic Plan                                                                                                    | Save | 👌 Course Plan Report | t Search the Course | Catalog                | •           |                                  |  |  |
|----------------------------------------------------------------------------------------------------|------|----------------------|---------------------|------------------------|-------------|----------------------------------|--|--|
| Program: Graduation Requirements (Graduation) Counselor: Swolsky, Brent <u>bswolsky@d211.org</u>                                                                                                    |      |                      |                     |                        |             |                                  |  |  |
| ALERT:   Course Requirement not met: Sophomore English     ALERT:   Compound Requirement not met: Geometry     ALERT:   Course Requirement not met: Junior English     ALERT:   Compound Requirement not met: Social Science Survey or Government and Economics     ALERT:   Compound Requirement not met: Physical Education/Wellness     ALERT:   Compound Requirement not met: Driver's Education     ALERT:   Course Requirement not met: 300-Level Math Course     ALERT:   Course Requirement not met: Physical Science     ALERT:   Course Requirement not met: United States History     ALERT:   Course Requirement not met: Wellness |      |                      |                     |                        |             |                                  |  |  |
| Grade: 09 6.00 / 5                                                                                                    | 5.00 | Grade: 10 0          | 0.00 / 5.00 🌒       | Grade: 11 0.00         | 0 / 5.00    | Grade: 12 0.00 / 5.00 9          |  |  |
| English (1.00 / 4.00)                                                                                                    |      |                      |                     |                        |             |                                  |  |  |
| 1.00 / 1.00                                                                                                    |      | 0.00 / 1.00          |                     | 0.00 / 1.00            |             | 0.00 / 1.00                      |  |  |
| E10201 English 1 - 0.50<br>E10202 English 1 - 0.50                                                                                                    |      | Type to search or    | r select courses    | Type to search or sele | ect courses | Type to search or select courses |  |  |

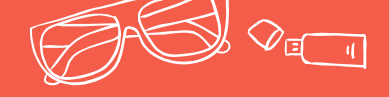

#### IMPORTANT

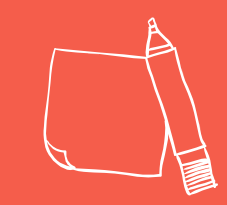

# You must prepare to enter all courses to be able to SAVE.

# You can always make changes at a later time and SAVE.

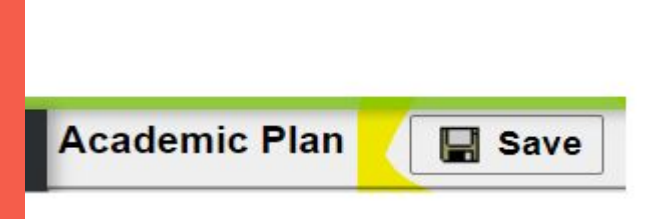

| <u>ال</u> | 1 2 | الغال | 4) | ت ا | 212 | 100 | ع_ال |
|-----------|-----|-------|----|-----|-----|-----|------|
|           |     |       |    |     |     |     |      |

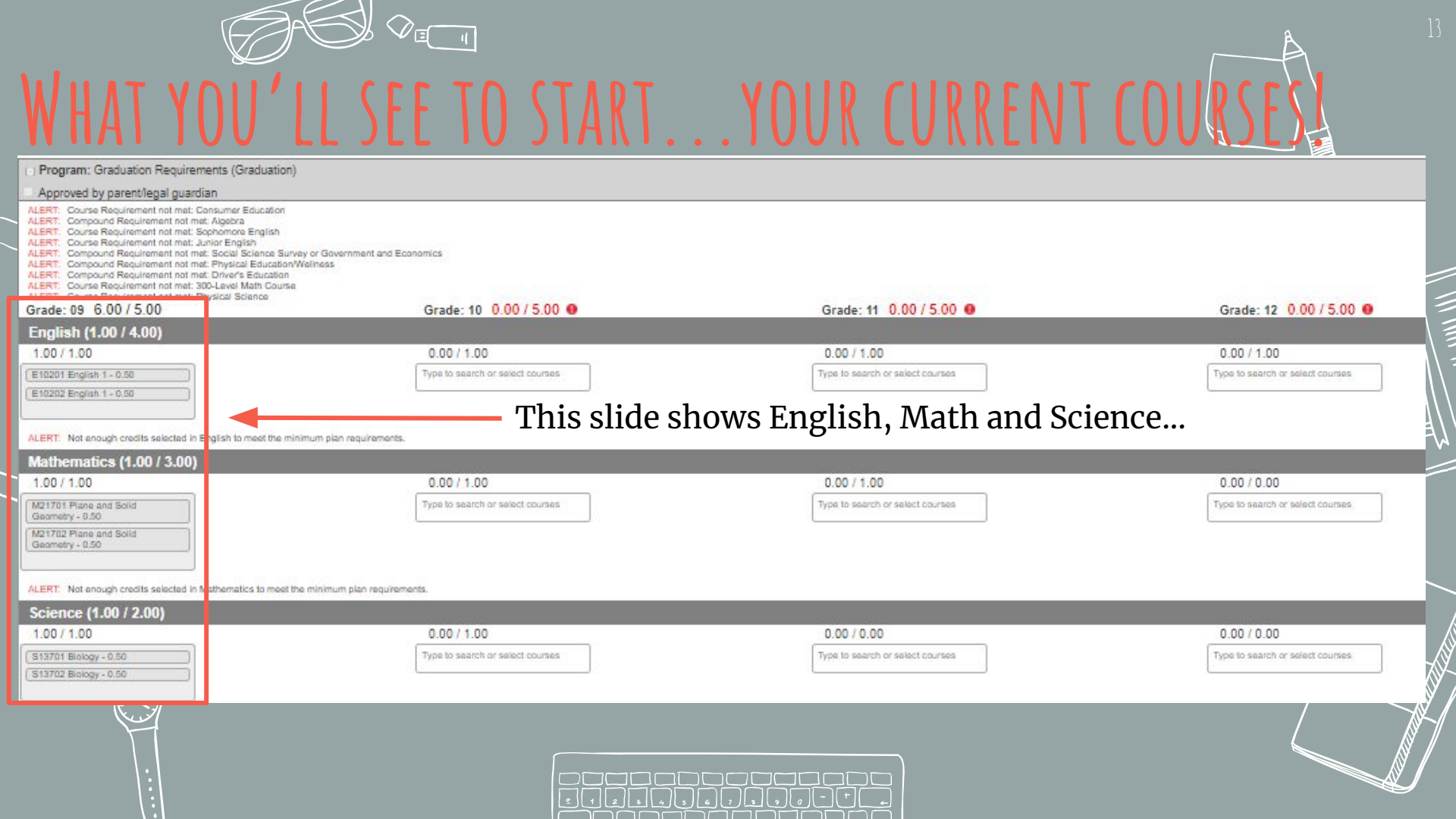

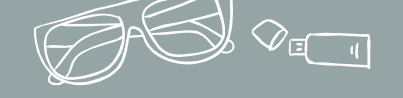

These alerts at the top of your academic plan remind you of graduation requirements & will go away once the requirement is in your course plan.

- ALERT: Course Requirement not met: Consumer Education
- ALERT: Compound Requirement not met: Algebra
- ALERT: Course Requirement not met: Sophomore English
- ALERT: Course Requirement not met: Junior English
- ALERT: Compound Requirement not met: Social Science Survey or Government and Economics
- ALERT: Compound Requirement not met: Physical Education/Wellness
- ALERT: Compound Requirement not met: Driver's Education
- ALERT: Course Requirement not met: 300-Level Math Course

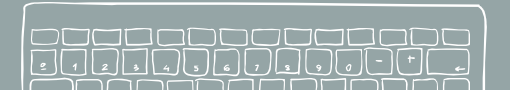

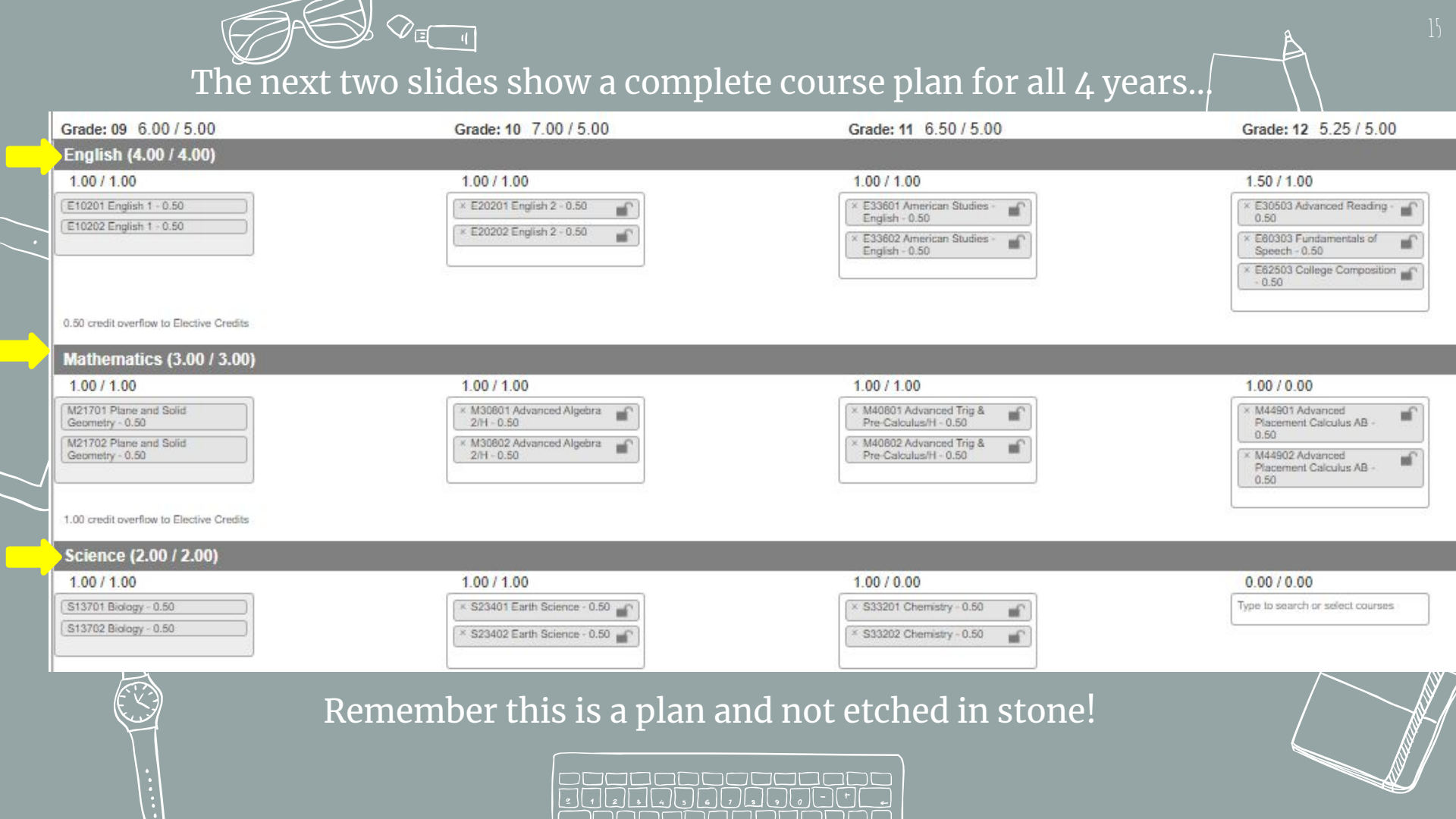

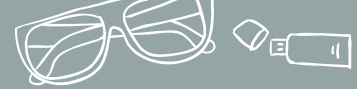

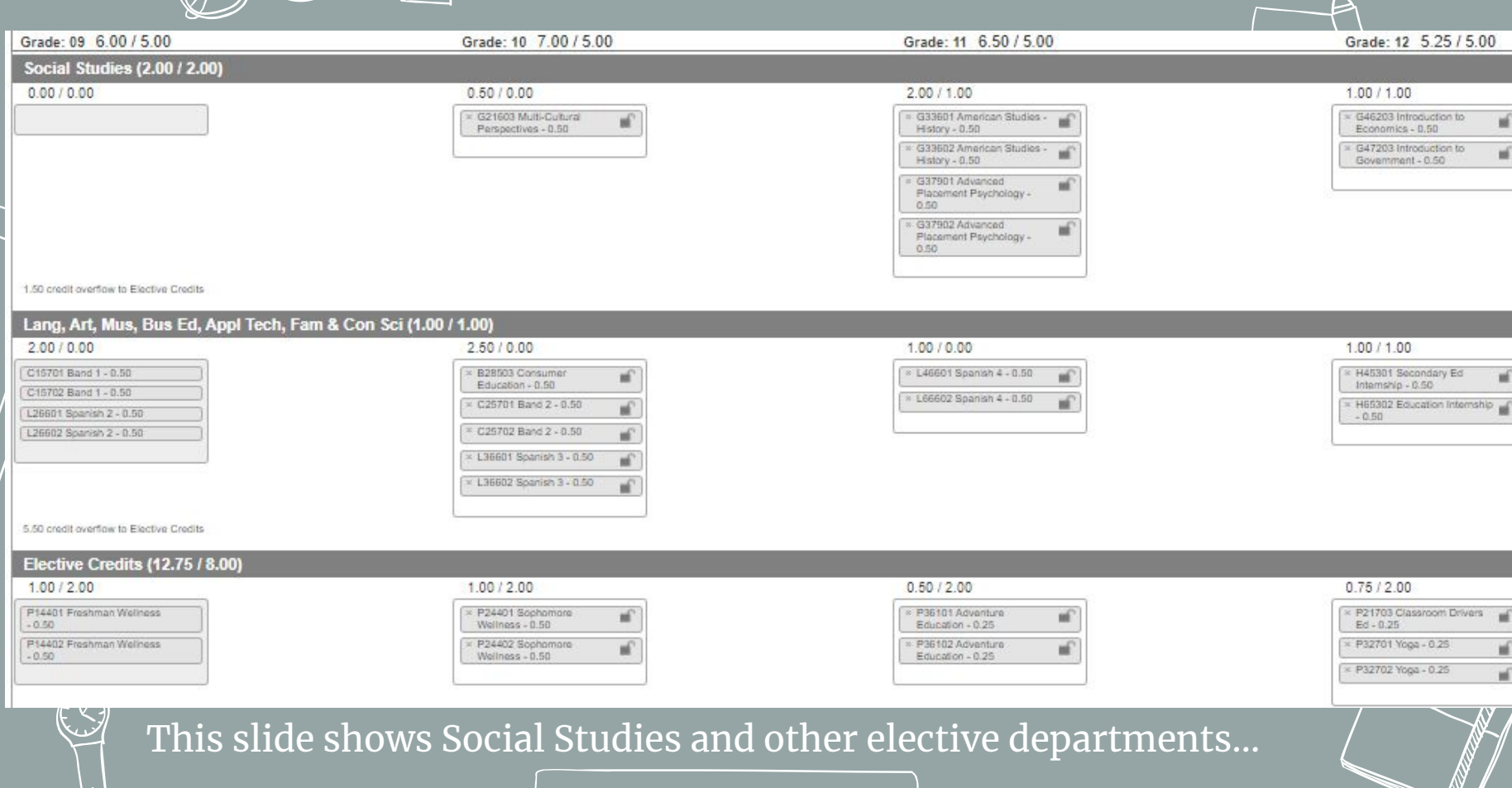

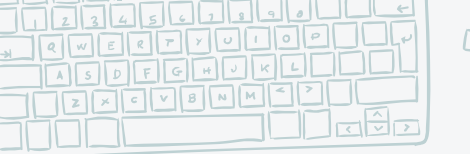

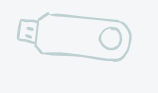

---->

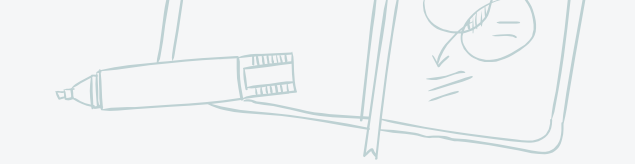

---->

## SO WHERE DO YOU BEGIN NOW?

---->

Course planning year by year Meet with your counselor with any questions

Meet with your counselor for course selection

Final changes due by the first week of February

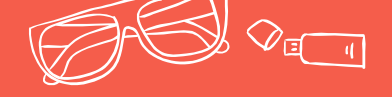

# IHANKS!Any questions?

Schedule an appointment online to see your counselor or email your counselor.

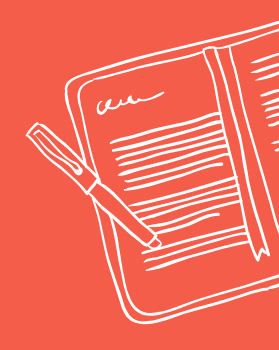

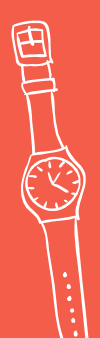

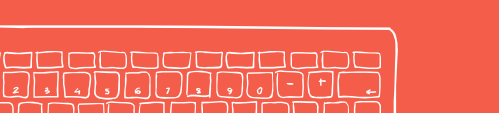

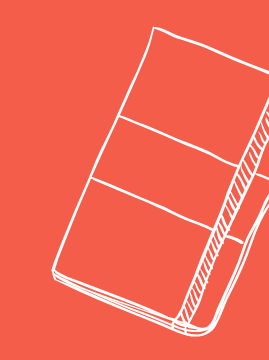